## Create New Invoice

🛗 Wed, Jan 17, 2024 🛛 🖿 Invoice Management

Creating Invoices, Credit Notes, Proformas, etc are all achieved using the same process.

1. Click the "Create New Invoice" button. The first step is to select a Client from the Select Clients screen. For more information on selecting Clients, see the Client Selection page.

## 2. This screen will then open.

| Invoice            |             |           |
|--------------------|-------------|-----------|
| Create New Invoice |             |           |
| Document Type      | Invoice *   |           |
| Work Order No      | Confirm     |           |
| Client             | Demo Client |           |
|                    |             |           |
|                    |             |           |
|                    |             |           |
|                    |             |           |
|                    |             |           |
|                    |             |           |
|                    |             |           |
|                    |             | OK Cancel |

3. From this screen the user can select the **Document Type** from a drop down box. The options are Invoice, Credit Note, Debit Note, Proforma Invoice and Prepayment Invoice. **Note:** Credit Notes are entered as positive figures but will show against the Work Order as a negative value.

4. If the User has the Work Order number this can be entered in the next field. Clicking on 'Confirm' will find the Work Order entered and bring back all the relevant details. Leaving this field blank and unticking the 'Work Order No' tick box will create an Unallocated Invoice.

| Invoice             |                                                                                                    |
|---------------------|----------------------------------------------------------------------------------------------------|
| Create New Invoice  |                                                                                                    |
| Document Type       | Invoice •                                                                                                    |
| Work Order No       | 6275306 Confirm                                                                                                    |
| Client              | Demo Client                                                                                                    |
| Resource            | Demo Resource                                                                                                    |
| Building            | Lower Leys (S0990)                                                                                                    |
| Further Information | Task: Security Visit, Unlock and Lock, Required<br>Status: Job completed - in invoice process<br>Type: Reactive<br>Created: 10/01/2013<br>Total Cost: £0.00<br>Start Date: 16/01/2013 |
|                     | OK Cancel                                                                                                    |

5. A duplicate check will be performed. This will bring up a list of potential work orders that this invoice could apply to. Duplicate criteria is as follows:

Same site (Building), same attendance date and the same Resource.

6. If the Work Order does not relate to the Client selected, and you have access to the other Client, the following message will be displayed:

| N | on-Match | ning Client                                                                                                    |
|---|----------|----------------------------------------------------------------------------------------------------|
|   | <u>^</u> | The client for this work order does not match the currently chosen client. Are you sure this is the correct work order? |
|   |          | OK Cancel                                                                                                    |

7. Clicking OK will confirm that this is the Work Order and will proceed to add the Invoice to the other Client. Clicking Cancel will return the User to the Finance module.

8. If the Work Order number entered has a zero accrual the following message will be displayed:

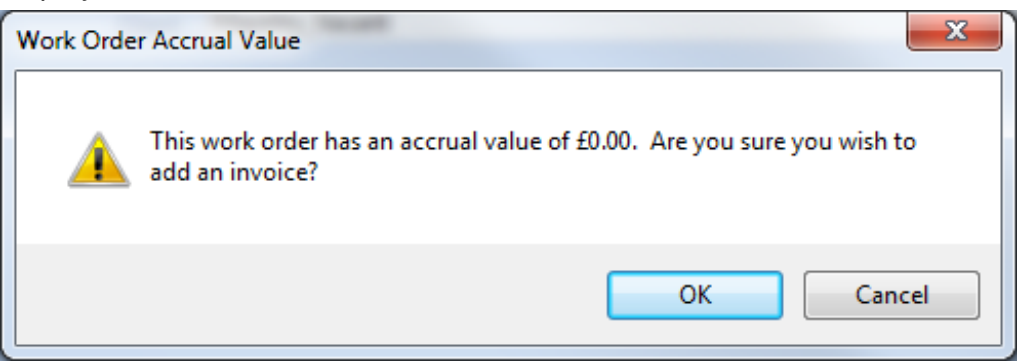

9. Clicking OK will select the Work Order regardless and clicking Cancel will return the User

Powred by PHPKB (Knowledge Base Software)

to the previous screen.

10. Next, Selecting a Resource. This is the Resource that is invoicing for the Work Order chosen.

11. Next, select the Building that the Invoice relates to by clicking on the drop down arrow and selecting from the list of available Buildings.

12. Once a Resource and Building have been selected click on the OK button.

13. Invoice details can be now be entered. Each of the fields are explained below:

| Header                |                                |               | <ul> <li>Actions</li> </ul> | Work Order Related In | formation                                |        |       | Let    |
|-----------------------|--------------------------------|---------------|-----------------------------|-----------------------|------------------------------------------|--------|-------|--------|
| Document Type         | Invoice 🔹                      |               |                             | Client                | Demo Client                              | Ŧ      | ]     |        |
| Added                 | 02 March 2015                  | Date Received |                             | Resource              | Demo Resource                            | Ŧ      | ]     | YORK C |
| Invoice Number        |                                | Tax Point     |                             | Building              | Athelstan Court (S0669)                  | ×Ŧ     | ]     | Dide   |
| Finance               |                                |               |                             | Notes                 |                                          |        |       |        |
| Attendance Cost       |                                |               |                             | Enter notes           |                                          |        | *     |        |
| Time on Site Cost     |                                |               |                             |                       |                                          |        |       |        |
| Labour Cost           | £0.00                          |               |                             |                       |                                          |        |       |        |
| Parts Cost            |                                |               |                             |                       |                                          |        |       |        |
| Plant/Equip/Misc Cost |                                |               |                             |                       |                                          |        |       |        |
| Net Value             | £0.00                          |               |                             |                       |                                          |        |       |        |
| VAT                   | £0.00                          | Standard 20 % | •                           |                       |                                          |        |       |        |
| Gross Total           | £0.00                          |               |                             |                       |                                          |        |       |        |
|                       |                                |               |                             |                       |                                          |        |       |        |
|                       |                                |               |                             |                       |                                          |        |       |        |
|                       |                                |               |                             |                       |                                          |        |       |        |
|                       |                                |               |                             |                       |                                          |        |       |        |
|                       |                                |               |                             |                       |                                          |        |       |        |
|                       |                                |               |                             |                       |                                          |        |       |        |
|                       |                                |               |                             |                       |                                          |        | -     |        |
| Review                |                                |               | <ul> <li>Actions</li> </ul> | Status                |                                          | - Act  | tions |        |
| Hardlansted Bergen(s) | Click here to make a coloction |               | Actions                     | Uistan                | Created on 02/02/2015 at 16/11 by Octava |        |       |        |
| Unallocated Reason(s) | Click here to make a selection |               |                             | History               | Created on 02/05/2013 at 10:41 by Ostara |        | Â     |        |
|                       |                                |               | =                           |                       |                                          |        |       |        |
|                       |                                |               |                             | Comment St. 1         | Danding                                  |        | Ŧ     |        |
| Paulau Danatarat      |                                |               |                             | Current Status        | renuing                                  |        |       |        |
| Review Department     |                                | ¥             |                             |                       |                                          |        |       |        |
|                       |                                |               |                             |                       |                                          | Cancel | Save  |        |

**Document Type** is a drop down box where the type of Invoice can be selected. The options are Invoice, Credit Note, Debit Note, Proforma Invoice and Prepayment Invoice. To change this or add a work order number click on the Actions button and Change Type.

**Note:** If Proforma Invoice is selected in the Document Type field, the "Replaced by Invoice" radio buttons appear. Select either "Yes" or "No" before proceeding.

Added is a non-editable field that contains the date the Invoice was added to the system.

Date Received is a calendar drop down where the date the Invoice was received is entered.

**Invoice Number** is a freeform field where the number of the Invoice is entered. **Note:** this field allows a maximum of 30 characters.

**Tax Point** is a calendar drop down where the tax point date for the Invoice is entered.

Client is a drop down field that will contain the Client chosen in the previous screen. This can <u>Powred by PHPKB</u> (Knowledge Base Software) be changed from this screen but will remove any resource or building selected previously.

**Resource** is a drop down field that will contain the Resource chosen in the previous screen. This can be changed from this screen.

**Building** is a tick selection of all of the Buildings for the Client that has been selected. Tick the Building relevant to the Invoice.

Attendance Cost is a numerical field in which the cost of the attendance for the work is entered.

**Time on Site Cost** is a numerical field in which the cost of the time spent on site for the work is entered.

Labour Cost is a non-editable field which calculates the Attendance Cost and Time on Site Cost.

**Parts Cost** is a numerical field in which the cost of any parts used to complete the work is entered

**Plant/Equip/Misc Cost** is a numerical field in which any other costs that relate to the work are entered.

**Fixed Cost** is a numerical field in which an all inclusive price for the work that was carried out is entered. If a Fixed Cost is entered it supersedes any other costs (e.g. Calculated costs, AOVs) as the Fixed Cost is the final amount that will be charged.

Net Value is the total value of all the costs. This calculates the value automatically.

**VAT** is a numerical field where the VAT cost is entered. The drop down field contains the VAT rates available to the Resource selected for this Invoice. The VAT Rate changes depending on the date in the Tax Point and will use the respective VAT Rates of that Tax year.

Gross Total is the total sum of the Net Value and the VAT costs.

**Replacement** is tick box that can be selected to say that a replacement Invoice is required. This becomes enabled once the Unallocated Reasons have been selected.

**Unallocated Reasons** is a pop up menu where any reasons as to why the Invoice is unallocated can be selected.

**Review Department** is a drop down menu where the department the Invoice is going to be <u>Powred by PHPKB</u> (Knowledge Base Software) reviewed by is chosen.

**Invoice Notes** is a freeform field where any notes that are relevant to the Invoice can be entered.

14. Once all the Invoice information has been entered, click "Save".

**Note:** These are the other types of messages you may receive and the reason for receiving them:

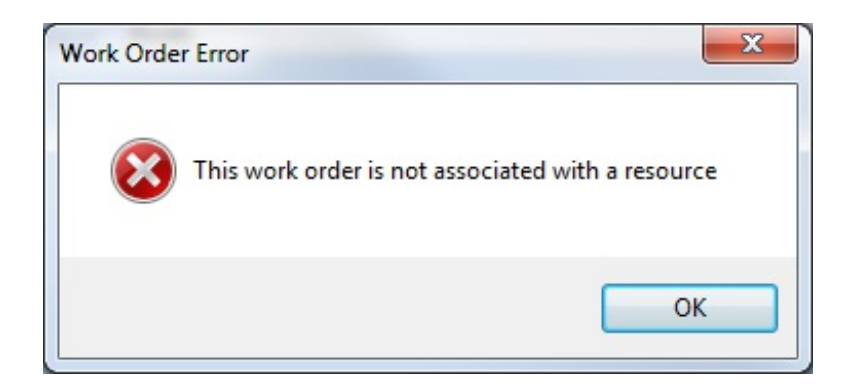

When trying to allocate a work order that hasn't yet been assigned to a resource (i.e. at Status 0.03 - Pending Resource Allocation)

| Work Order Error                                     | x     |
|------------------------------------------------------|-------|
| This work order is not a status where it can be invo | viced |
|                                                      | ОК    |

When trying to allocate a Work Order that is not at the correct status to be invoiced (i.e. 1.00 - Pending assign and 1.03 - Pending Acceptance)

| Work Order | r Error                                      |
|------------|----------------------------------------------|
| 8          | This work order does not exist in the system |
|            | ОК                                           |

This can appear for two reasons:

1. If a Work Order number is entered that is not in the system.

2. When a Work Order number is entered that is in the system but the user does not have the permission for the Client the Work Order relates to.

<u>Powred by PHPKB</u> (Knowledge Base Software)

**Please Note:** A User can only add an invoice against a Work Order whose Resource is part of a Resource Grouping that User has access to.

Online URL: https://ostarasystems.knowledgebase.co/article.php?id=357